## How to "unspoof" a Media Access Control (MAC) address on iOS device

This fix will help resolve odd WiFi issues with iOS devices.

| Step # | Instructions                                             |  |
|--------|----------------------------------------------------------|--|
| 1      | On your iPhone, go into settings and select <i>Wi-Fi</i> |  |
| 2      | Click the Wi-Fi network you're connected to              |  |
| I      | 1                                                        |  |

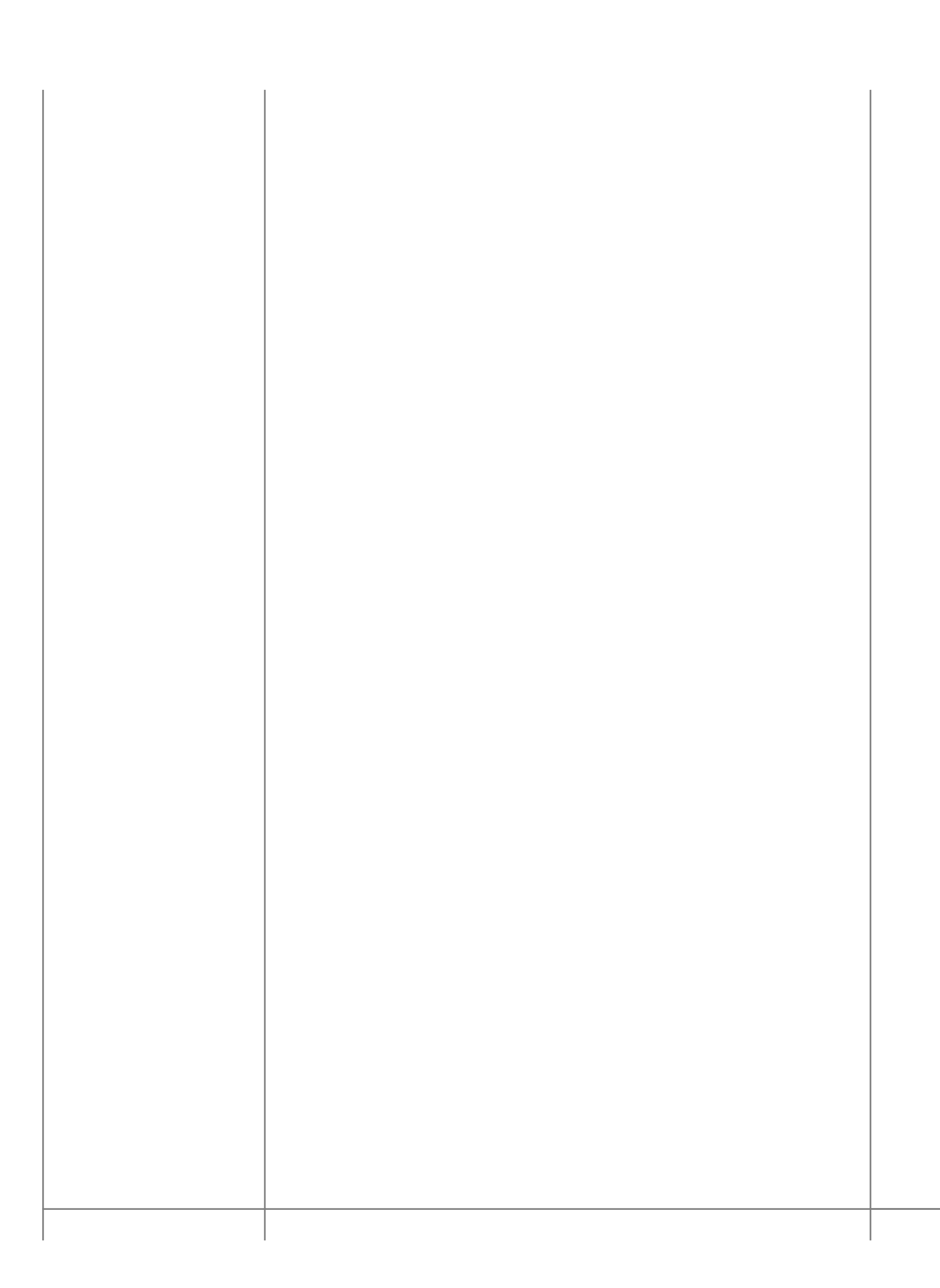

Turn Private Address off

Click *Continue* once you see this pop-up

4

Online URL: <u>https://kb.naturalnetworks.com/article.php?id=658</u>